## **Researching City of Mesa Permit and Planning Document Archives**

## Find Online Records since 2017:

- 1) Go to Mesa's permit portal Dimes: <u>https://aca-prod.accela.com/MESA/Default.aspx</u>
- 2) Enter the address [in quotations] or record number in the search bar.
- 3) Click on the blue hyperlink for the record number to view details.

| mesa·az                                                                                                    | /                                                     |
|----------------------------------------------------------------------------------------------------|-------------------------------------------------------|
| Home Search Schedule Announcements Accessibility Support Regi                                                                                                    | ster for an Account Reports (1) ▼ Login               |
| Valued customer,<br>While we are currently taking extra precautions to protect the<br>safety and wellbeing of our customers and employees, we<br>wanted to let you know that we are continuing to process permit<br>applications and conducting inspections.<br>Please continue to use the online permitting system (DIMES) to<br>submit applications and schedule inspections. If you have | Login<br>User Name or E-mail:<br>Password:<br>LogIn > |

Type in address or record number or name in the search bar, click on the magnifying glass to search. This function <u>does not</u> require an account in the Dimes system.

For a more narrowed search, use quotations around the address. E.g. "55 N Center St"

## Need more Information?

If further historical records, prior to 2017, or a zoning verification letter(s) are needed, a formal request for Document Retrieval may be submitted through the Dimes system. Need more than one property's records, submit a request for each address.

## How to Submit Document Retrieval Request:

- 1. Navigate to Dimes
- 2. Create or log into your account
- 3. At the top of the Dime Dashboard, look at the headings, select "Create"
- 4. Select "Apply for a Permit", next Select "Document Retrieval"
- 5. For the Address of the location, enter the street number, direction, and street name, <u>Click Select</u>, and the system will populate the parcel and property owner information. Verify the correct address on our map.
- 6. For Project Name, enter a brief description.
  - a. E.g. Plans, or Certificate of Occupancy or Quarter Section Map.
- 7. For Description of Work, enter a brief description what you are asking staff to research.
- 8. Under General Info > Request Description, THIS is where you should indicate exactly what you are looking for.
  - a. E.g. Copies of Permits, Zoning Verification, Site Plans, Quarter Section maps, etc. plus any additional reference information you have that will help us fulfill your search/request.

9. When you get to Attachments, just click 'Continue Application,' and again when you get to the Review page. Note: Fees do apply. Find Development Services <u>fee schedule</u> online.

Any questions with submitting a Document Retrieval request, please call Permit Services at (480) 644-4273.